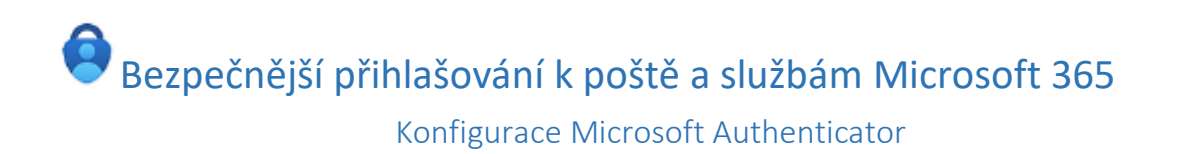

Využijte možnosti lépe zabezpečit svůj účet a poštovní schránku před zneužitím přihlašovacích údajů prostřednictvím **multifaktorové autentizace (MFA)** v Microsoft 365. Jedná se o klíčový nástroj pro zvýšení bezpečnosti vašich dat a informací.

## Zde jsou hlavní důvody, proč byste měli začít využívat MFA:

- 1. **Zvýšená bezpečnost**: MFA výrazně snižuje riziko úniku dat tím, že vyžaduje více než jednu formu ověření. To znamená, že i když je heslo kompromitováno, útočník stále nebude moci získat přístup k účtu.
- 2. Flexibilita: MFA v Microsoft 365 v současné době nabízí různé metody ověření, včetně textových zpráv, mobilních aplikací a autentizačních tokenů. To umožňuje uživatelům vybrat si metodu, která je pro ně nejpohodlnější.
- Snadná implementace: MFA je snadno implementovatelná a nevyžaduje žádné speciální technické dovednosti. Pokud by se přece jen něco nepodařilo, jsou vám připraveni pomoci pracovníci Centra služeb, případně správci z oddělení informačních technologií.
- 4. **Kompatibilita**: MFA je kompatibilní s většinou zařízení a platforem, včetně mobilních telefonů, tabletů a počítačů.

## Jak si mám multifaktorovou autentizaci aktivovat?

 Na webové stránce <u>https://mysignins.microsoft.com/security-info</u> jsou na výběr různé metody zabezpečení, můžete si jich vybrat i vícero. Seznam metod je k dispozici pod položkou "Přidat metodu ověřování"

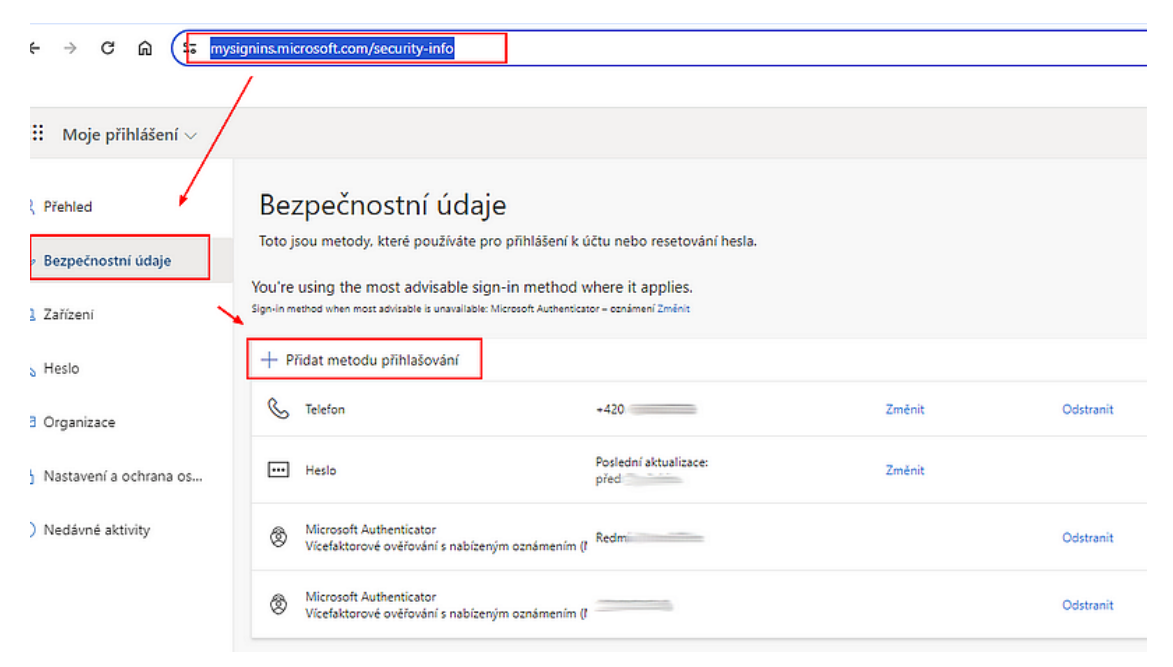

 Primárně doporučujeme nastavit mobilní aplikaci Microsoft Authenticator. Je k dispozici zdarma, nastavení a používání je snadné. Pro instalaci je třeba chytrý mobilní telefon s operačním systémem Android nebo iOS. Pro usnadnění přístupu můžete naskenovat kód přímo v tomto návodu.

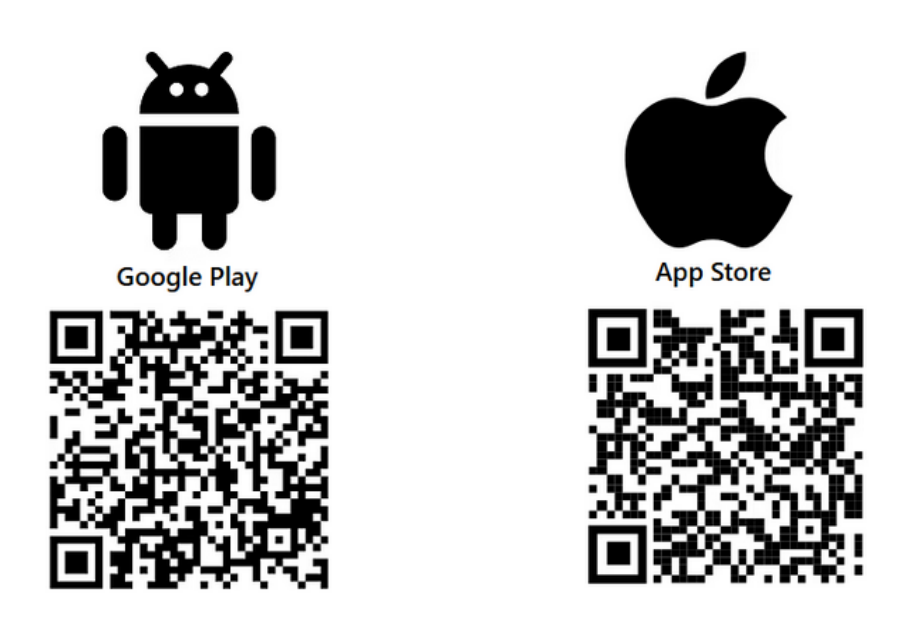

 !! Před instalací u aplikace zkontrolujte shodu jména vydavatele aplikace (Microsoft Corporation), shodu názvu aplikace (Microsoft Authenticator) a ikony  Nainstalujte si aplikaci na vaše mobilní zařízení. Na následujících obrázcích jsou zobrazeny jednotlivé kroky. Na konci by se měl zobrazit QR kód, který <u>naskenujete</u> <u>z obrazovky vašeho zařízení,</u> jakmile k tomu budete v průběhu nastavení vyzváni.

| Přidat m    | etodu ×                                                                                |  |  |  |  |  |
|-------------|----------------------------------------------------------------------------------------|--|--|--|--|--|
| Kterou meto | du byste chtěli přidat?                                                                |  |  |  |  |  |
| Ověřovací a | plikace ~                                                                              |  |  |  |  |  |
|             | Zrušit Přidat                                                                          |  |  |  |  |  |
| Microsoft   | Authenticator ×                                                                        |  |  |  |  |  |
|             | Začněte stažením aplikace.                                                             |  |  |  |  |  |
|             | Nainstalujte na svůj telefon aplikaci Microsoft Authenticator. Stáhnout hned           |  |  |  |  |  |
|             | Až si na zařízení nainstalujete aplikaci Microsoft Authenticator, zvolte Další.        |  |  |  |  |  |
|             | Chci použít jinou ověřovací aplikaci.                                                  |  |  |  |  |  |
|             | Zrušit Další                                                                           |  |  |  |  |  |
| Microsoft   | Authenticator ×                                                                        |  |  |  |  |  |
|             | Nastavit účet                                                                          |  |  |  |  |  |
| 1000        | Pokud se vám zobrazí výzva, abyste povolili oznámení, udělejte to. Pak přidejte účet a |  |  |  |  |  |
|             | yveite i latovin neoo skolin.                                                          |  |  |  |  |  |
|             | Zpět Další                                                                             |  |  |  |  |  |

4. Přidejte **pracovní nebo školní účet** do mobilní aplikace MS Authenticator a **naskenujte QR kód** z webového portálu M365.

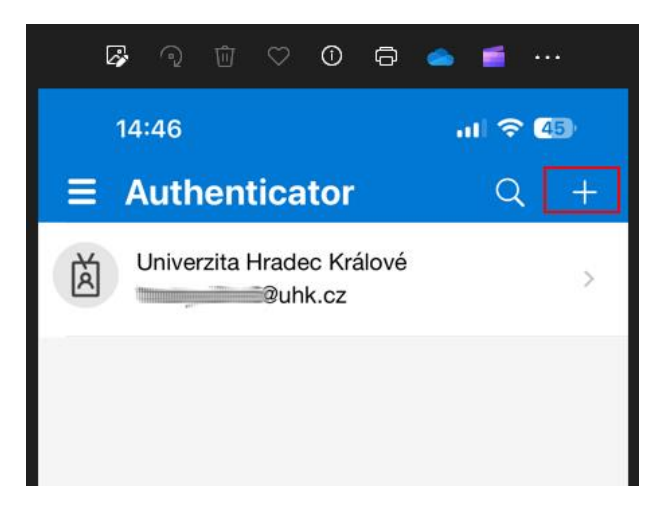

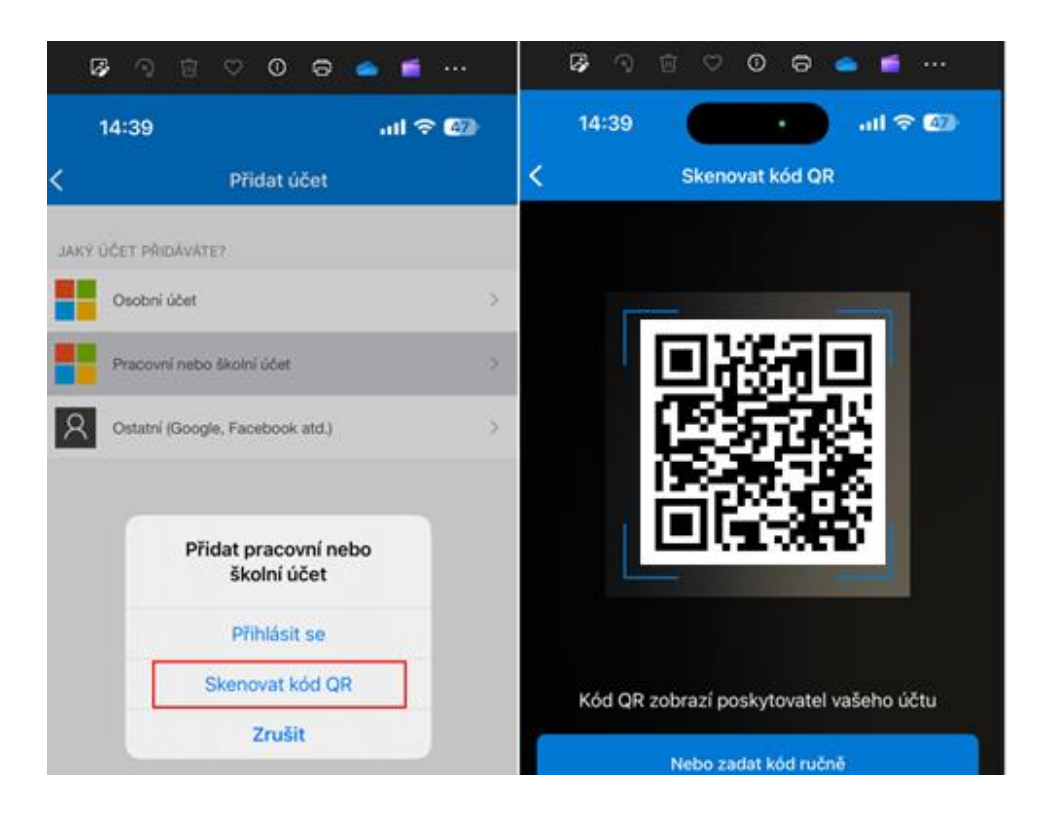

- Přidejte si pro jistotu záložní formu ověřování na webové stránce uvedené v kroku 1. Lze použít například <u>sms ověřování</u>. Můžete si také nainstalovat <u>Microsoft</u> <u>Authenticator i na další zařízení</u>, například tablet. Postupujte dle instrukcí ve webovém portálu M365.
- 6. Požádejte o aktivaci multifaktorové autentizace. Toto je důležitý krok. Teprve poté bude váš účet lépe zabezpečen. Přidejte se do týmu MFA-Aktivace s kódem ivj5agi v Microsoft Teams. ۹<u>ii</u> < > Q Hledat ••• 🖉 Univerzita Hrade... 🧤 - $\times$ Q Připojit se k týmu nebo vytvořit nový Týmy ... Aktivita Co Vytvořit tým Ð Předměty Chat 🗞 Připojit se k týmu â Zadání ij Týmy C ... Hovory 8 OneDrive Týmy

••••

7. E-mailem obdržíte potvrzení o přidání do skupiny. Jedná se pouze o informativní email, žádná další akce není třeba.

| ☆ X □ Odstranit Archivovat Odstranit | ♀     Odpovědět     ♥       ♀     Odpovědět všem     √       ♀     Přeposlat     ♥       Odpovědět | Rychlé<br>kroky *<br>Rychlé kroky 54 | Přesunout    | Značky   | Úpravy<br>V | Řeč  | Q<br>Lupa<br>Lupa |
|--------------------------------------|----------------------------------------------------------------------------------------------------|--------------------------------------|--------------|----------|-------------|------|-------------------|
| MFA-A<br>Připojili                   | ktivace <mfa-ak<br>jste se ke skupině MFA-</mfa-ak<br>                                             | tivace@u<br>Aktivace                 | nihk.or      | hmicr    | osoft       | .com | 1>                |
| Pokud se vyskytly potíže s           | e zobrazením této zprávy, klikn                                                                    | utím sem ji zobraz                   | tite ve webo | vem prof | niizeci.    |      |                   |

8. Dojde k zahájení zpracování žádosti. E-mailem obdržíte potvrzení a doplňující informace týkající se multifaktorové autentizace v Microsoft 365.

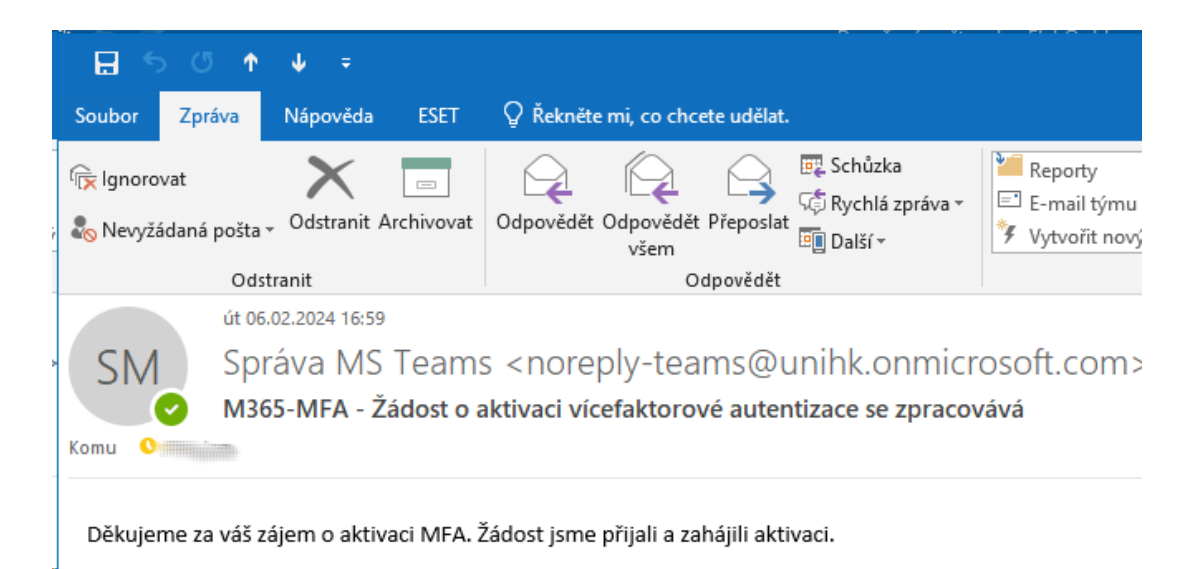

9. Jakmile se vícefaktorová autentizace stane aktivní, bude již přihlášení ke službám Microsoft 365 (Outlook, webové rozhraní pošty, MS Teams, Sharepoint Online a další) vyžadovat potvrzení přihlášení prostřednictvím aplikace Microsoft Authenticator nebo alternativní ověřovací metodou. Vícefaktorové ověření bude vyžadovat také e-learningový systém Blackboard Learn.

## Za jakých okolností je vícefaktorové ověřování vyžadováno

MFA je vyžadováno na základě celé řady kritérií. K ověření budete vyzváni zejména v těchto případech:

- poprvé při přihlašování do aplikace nebo webové služby po aktivaci M365 MFA
- když se přihlásíte k aplikaci nebo webovým službám Microsoft 365 na novém zařízení
- když se přihlásíte z neznámé lokality
- když se přihlásíte atypickým způsobem (běžně nevyužívaná aplikace)
- náhodné ověření, že zařízení používáte opravdu vy

V případě potíží s aktivací kontaktujte Oddělení informačních technologií prostřednictvím <u>helpdesku.</u>